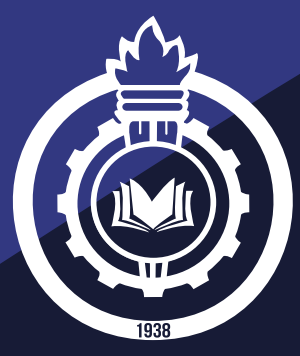

## INSTITUCIÓN UNIVERSITARIA PASCUAL BRAVO®

## Sistema de Información y Control Académico Administrativo Universitario

## **INSTRUCTIVO SOLICITUDES SILLAS VACÍAS**

VIGILADA Mineducación

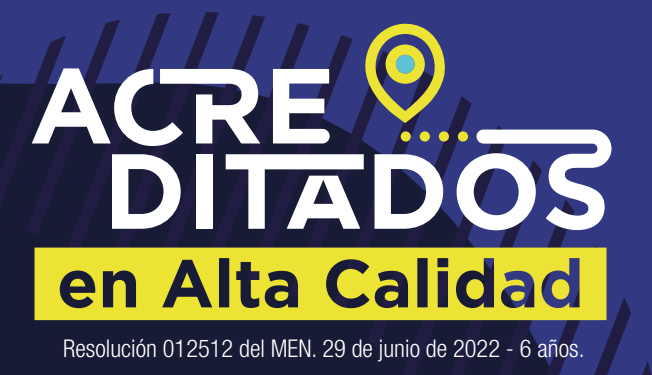

Tradición Transformación Innovación

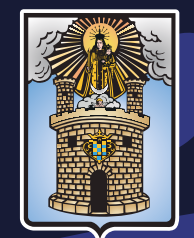

Alcaldía de Medellín Distrito de Ciencia, Tecnología e Innovación

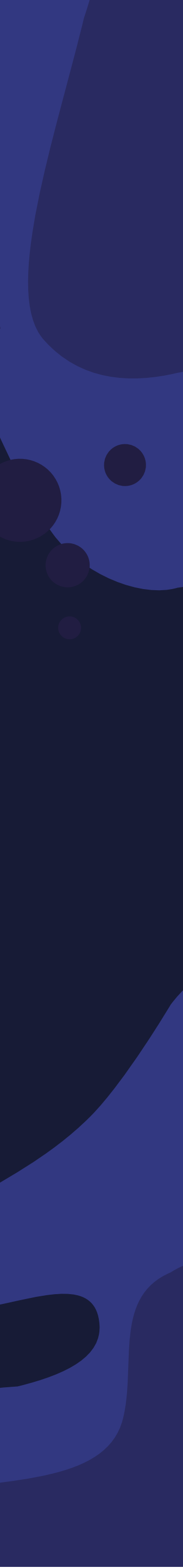

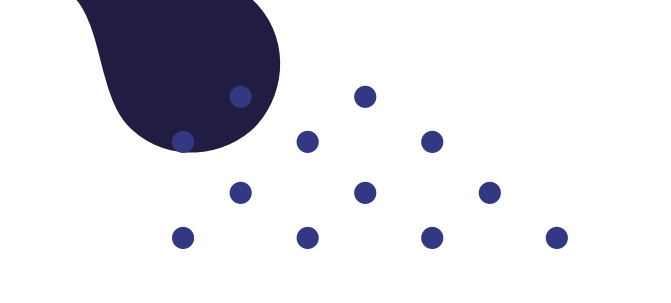

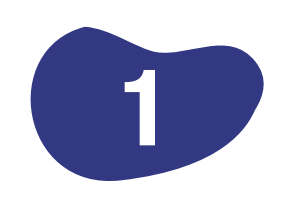

Ingrese a SICAU a través del siguiente enlace: https://sicau.pascualbravo.edu.co/SICAU/General/General/Extension

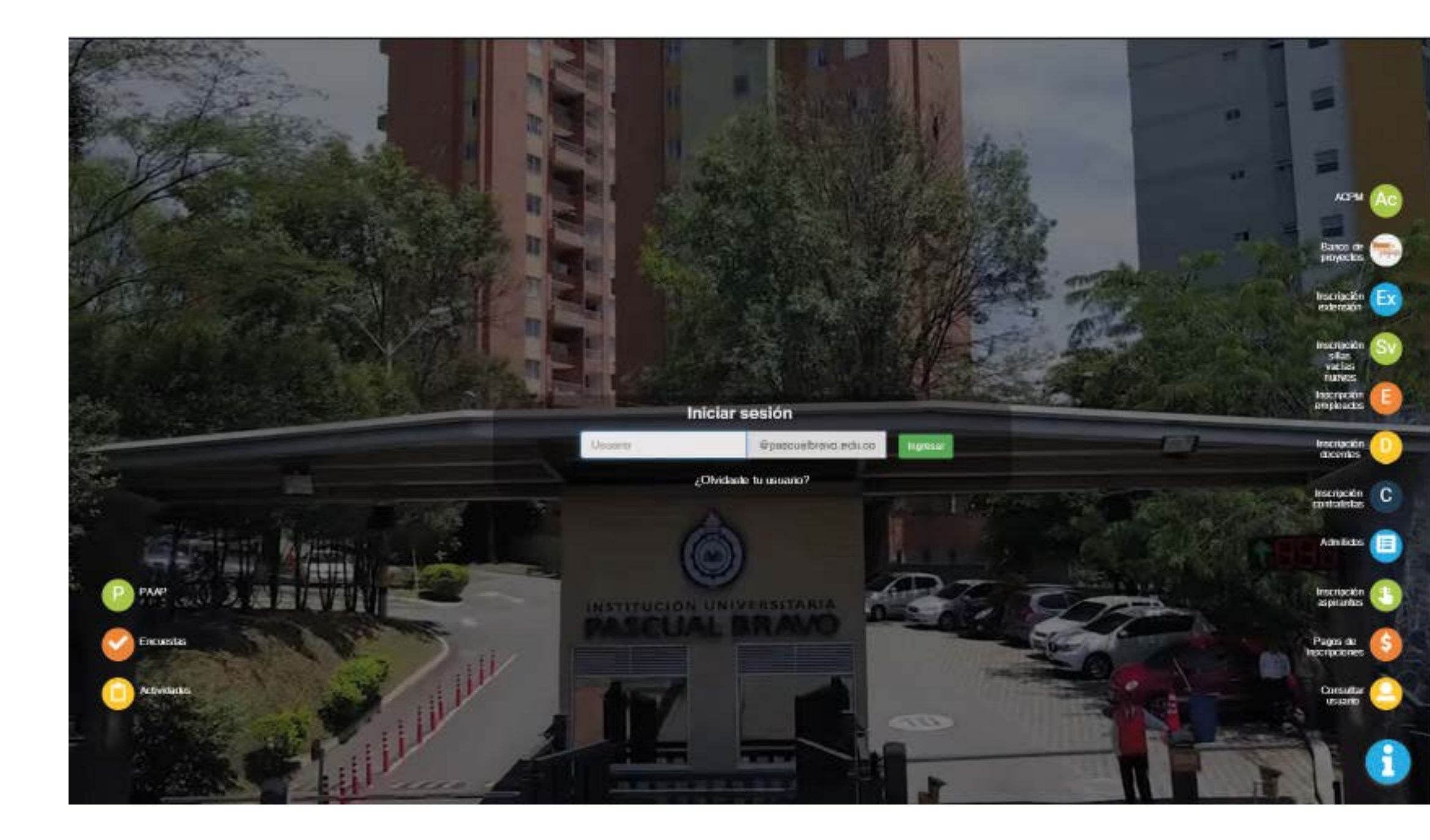

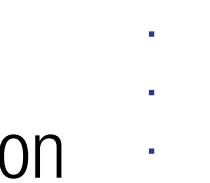

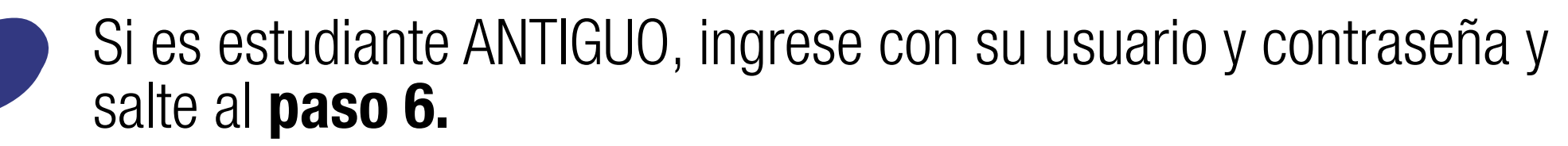

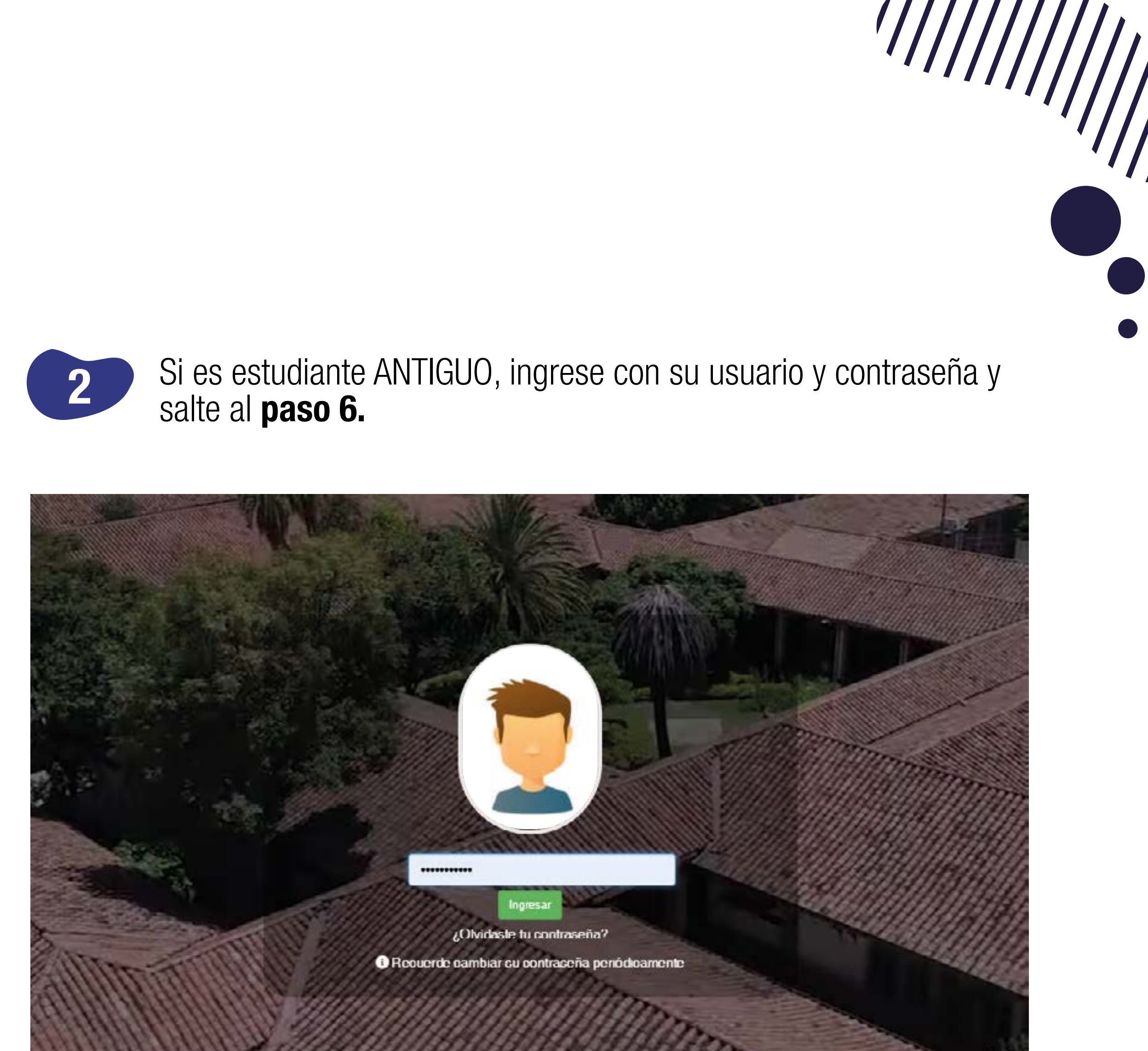

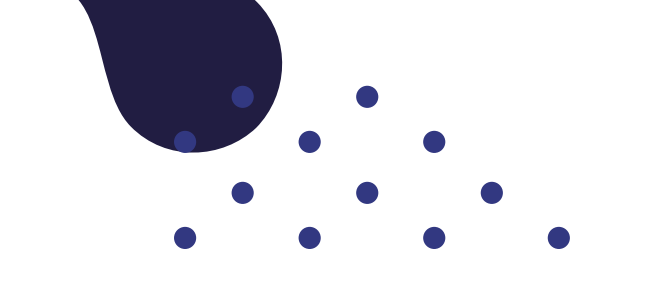

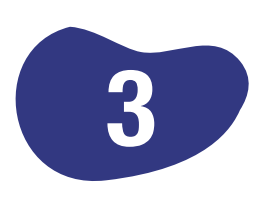

Si es estudiante NUEVO (sin usuario), realice la inscripción en el sistema, haciendo clic en la opción de **"inscripción sillas vacías nuevos".** 

|                                                                                                    | INSCRIPCIONES      |                                                                                                    |
|----------------------------------------------------------------------------------------------------|--------------------|----------------------------------------------------------------------------------------------------|
|                                                                                                    | Aspirankes         |                                                                                                    |
| and the second second                                                                                            |                    |                                                                                                    |
|                                                                                                    | Contratistas       |                                                                                                    |
|                                                                                                    | Dooreitos          |                                                                                                    |
| and the second second                                                                                            |                    |                                                                                                    |
| and the second second                                                                                            | Empleados          |                                                                                                    |
|                                                                                                    | Edensión           |                                                                                                    |
|                                                                                                    | Porentos           |                                                                                                    |
|                                                                                                    | Silan vacias menem |                                                                                                    |
|                                                                                                    |                    |                                                                                                    |
| 1                                                                                                    |                    |                                                                                                    |
| Statement of the little statement of the little statement of the little statement of the little statement of the |                    |                                                                                                    |
|                                                                                                    |                    | and the second second sec |
|                                                                                                    |                    |                                                                                                    |

## '/////

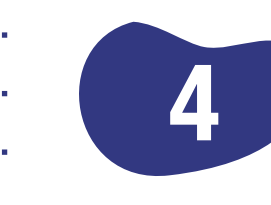

Diligencie la información solicitada en el formulario de inscripción. **no diligencie el campo correo institucional,** solamente deberá escribir el correo personal. Confirme el tratamiento de datos personales y haga clic en **guardar.** 

|                                    |                              | inicio Estudi               | anksi Graduados Docentes Administra           | Ives                             |                |
|------------------------------------|------------------------------|-----------------------------|-----------------------------------------------|----------------------------------|----------------|
|                                    | Sele                         | cciona el tipo de ider      | ntificación y el número del docume            | nto                              |                |
| Una vez guardadaa k                | os datos, debes motar sesión | dando olio en el botón situ | ado en la esquina infenor derecha de la ponta | la Luego, deben ingresor al meni | i de Extensión |
| Tipo identificación *              | -BR.ECCORE-                  |                             | Mentificación *                               |                                  |                |
| Fecha expedición (AAAA-MIR-00) *   |                              |                             | Dirección de residencia "                     |                                  |                |
| Primer nombre *                    |                              |                             | Telefono '                                    |                                  |                |
| Segundo nombre                     |                              |                             | Cerkalar                                      |                                  |                |
| Apellido *                         |                              |                             | Estrato '                                     | -BELECCIONE-                     | *              |
| Segundo apellido                   |                              |                             | Correo personal '                             | usioned theoring to term         |                |
| Lugar de especieción               | -BBLECCIONE-                 |                             | Correo institucional                          | unuint Opasiustrave edu t        | ()             |
| Librata militar                    | Howenick                     |                             | Género *                                      | -BELECCIONE -                    | ×              |
| Fecha de nacimiento (AAAA-WW-DD) * |                              |                             | Elmin *                                       | -BELECCIONE -                    |                |
| Ciudad da racimiento *             | -BBLECCIONE-                 |                             | me -                                          | -BELECCIONE-                     | ×              |
| Ciudad De Residencia *             | -BBLECCIONE-                 |                             | Régimen de salud                              | -0ELECCIONE -                    | φ.             |
|                                    |                              |                             | Eatado civil                                  | -BELECCIONE-                     | *              |

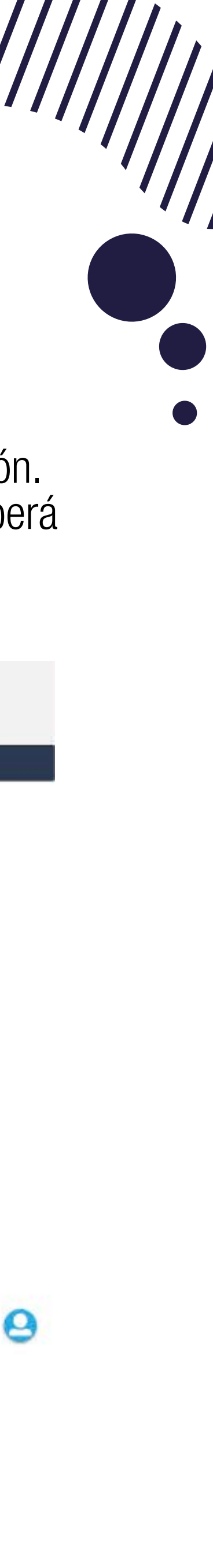

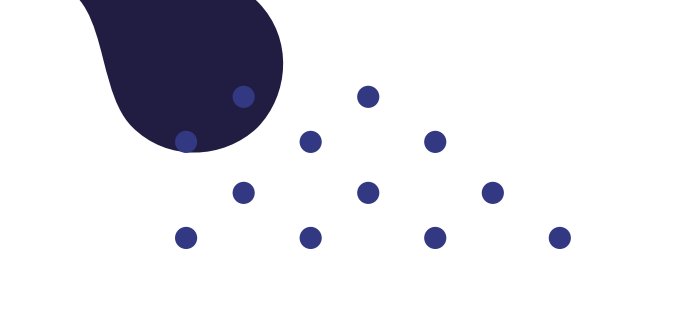

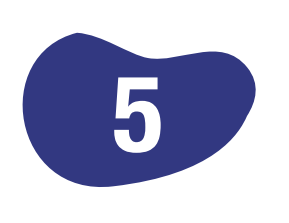

Luego de diligenciar el formulario, el sistema arrojará un mensaje con su usuario y contraseña, con los que debe ingresar en la plataforma SICAU.

|                                    | PA                            | SCUAL                | BRAV            | Os              | -               | Einterne die Information<br>cadémics Réministration | ir s Quitri<br>a Universitate  | (         | Usuario<br>prueba.inscricion@pasc |
|------------------------------------|-------------------------------|----------------------|-----------------|-----------------|-----------------|-----------------------------------------------------|--------------------------------|-----------|-----------------------------------|
|                                    |                               | Inicio               | Estudiantesi    | Graduados       | Docentes        | Administrativos                                     |                                |           | Contraseña 123                    |
|                                    | Sele                          | ecciona el tipo      | de identifica   | ación y el n    | úmero de        | l documento                                         |                                |           |                                   |
| Una vez guardados is               | as datas, debes iniciai sesib | n dando olio en el b | otón situado en | la esquina inte | enar derecha    | de la pantalla Lu                                   | ego, deben ingresar al menú de | Extensión | +                                 |
| Tipo identificación *              | -BBLECCORNE-                  |                      |                 | Mentific        | ición *         |                                                     |                                |           |                                   |
| Fecha expedición (AAAA-MB-OD) *    |                               |                      |                 | Direcció        | e de residencia | 10 C                                                |                                |           |                                   |
| Primer sombre '                    |                               |                      |                 | Teléfono        | <b>6</b> 2      |                                                     |                                |           |                                   |
| Segundo nombre                     |                               |                      |                 | Celkslar        |                 |                                                     |                                |           |                                   |
| Apellido *                         |                               |                      |                 | Estrato         | 6               |                                                     | -SELECCIONE-                   | ×         |                                   |
| Segundo spellido                   |                               |                      |                 | Correo p        | "fonote         |                                                     | Laborated Whenening Millions   |           |                                   |
| Lugar de especiición               | -BELECCIONE-                  | (M)                  |                 | Corres in       | Institucional   |                                                     | umulato Orpasi usbrane edu ce  |           |                                   |
| Librata militar                    | Howard LM                     |                      |                 | Género          | 2               |                                                     | -BELECCIONE -                  | ×         |                                   |
| Fecha de nacimiento (AAAA-MM-00) * |                               |                      |                 | Bren *          |                 |                                                     | -IELECCIÓNE-                   | ÷         |                                   |
| Ciadad de racimiento *             | -BBLECCIONE-                  | <u>.</u>             |                 | 10H *           |                 |                                                     | -BELECCIONE-                   | ۲         |                                   |
| Ciudad De Residencia *             | -BBLECCIONE-                  |                      |                 | Régimen         | de salud        |                                                     | +0ELECCIONE-                   | ÷         |                                   |
|                                    |                               |                      |                 | Eatado o        | iril.           |                                                     | -SELECCIONE -                  | ٣         |                                   |

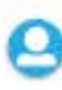

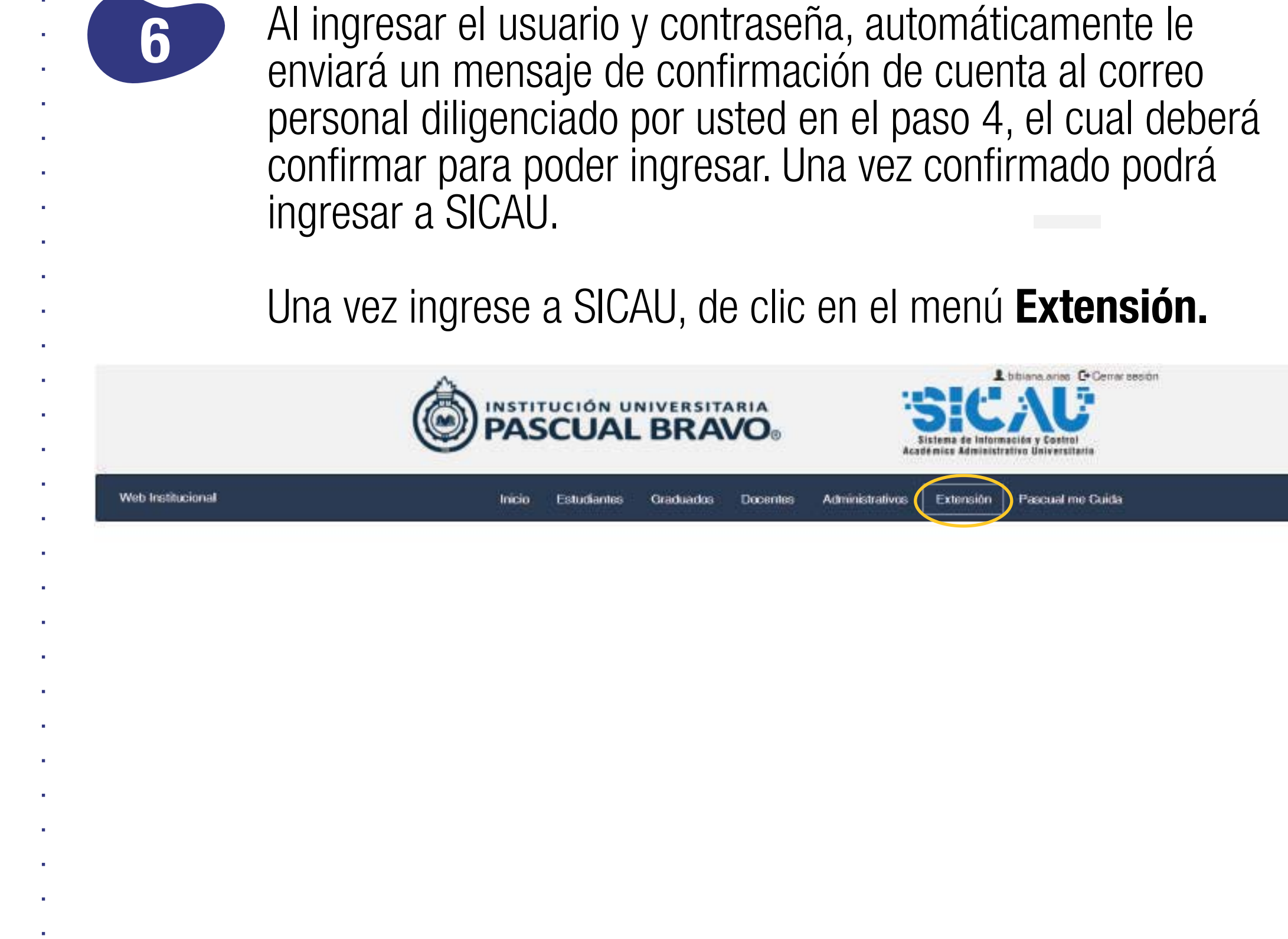

\_

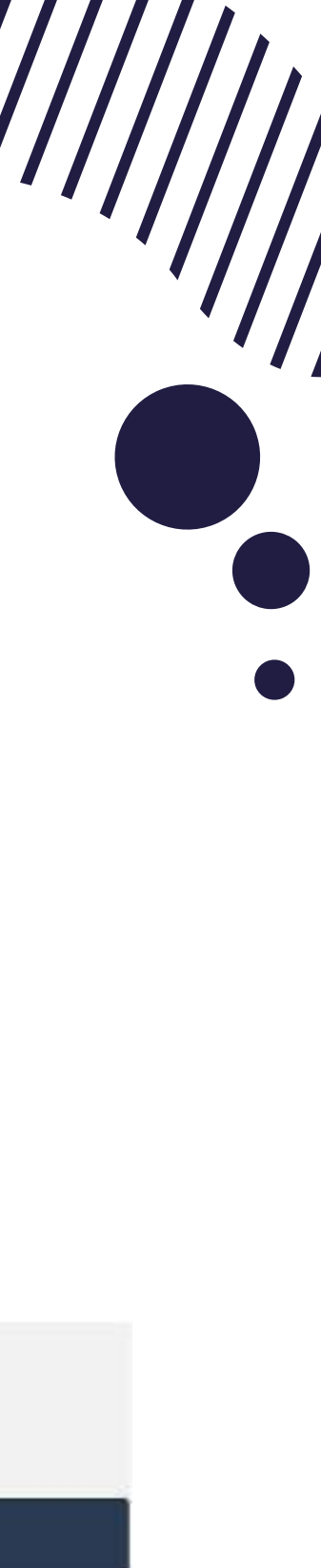

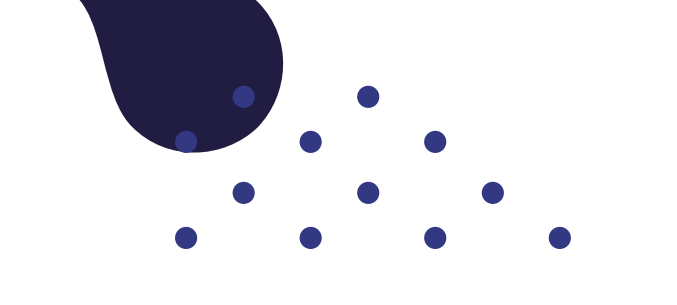

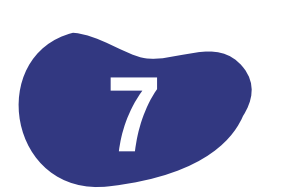

## En el menú Extensión de clic en inscripción sillas vacías.

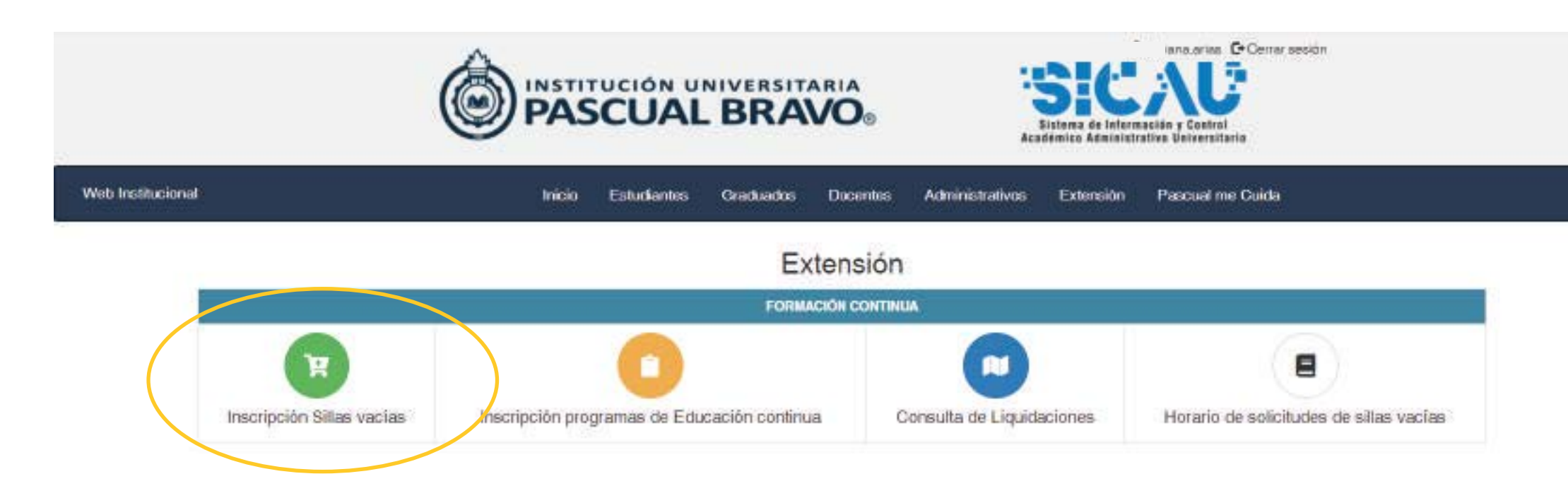

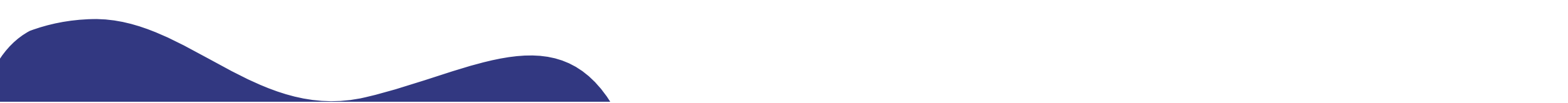

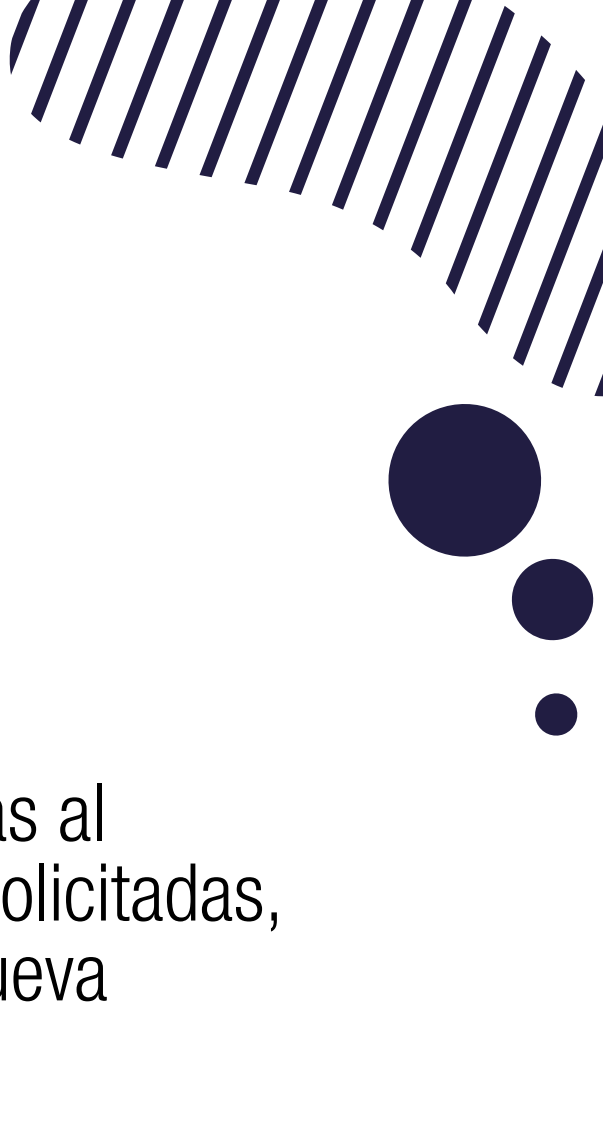

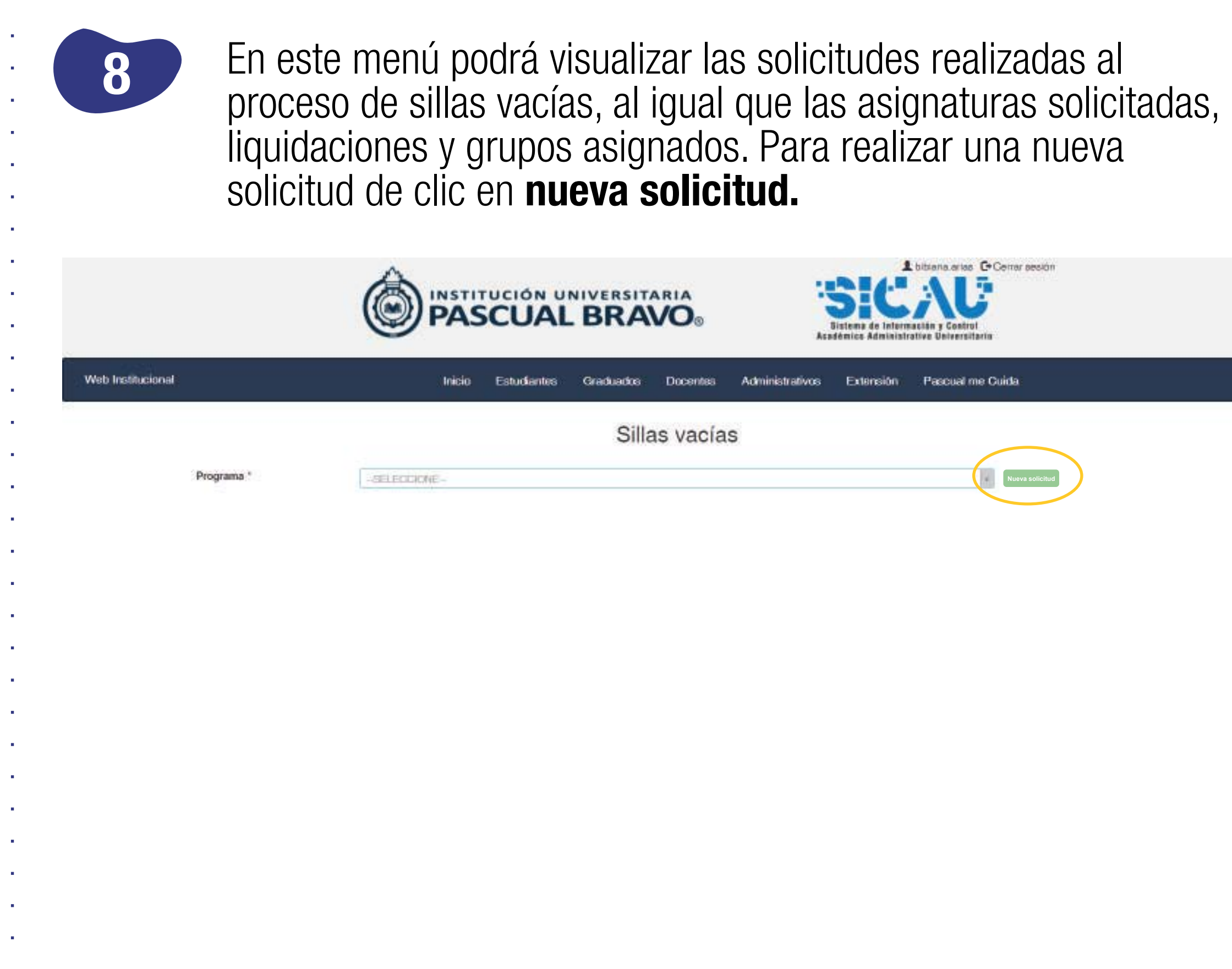

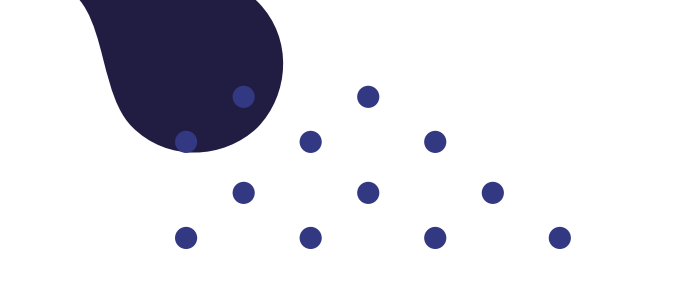

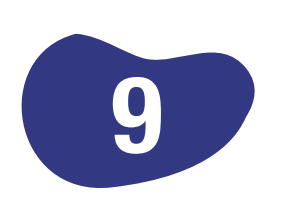

Seleccione el programa académico al cual desea aplicar, si es antiguo debe ser el plan de estudios al que esté matriculado como estudiante.

|                   | INSTITUCIÓN UNIVERSITARIA<br>PASCUAL BRAVO®                                                                                                    |
|-------------------|----------------------------------------------------------------------------------------------------|
| Web Institucional | Inicio Estudiantes Graduados Docentes Administrativos Extensión Pascual me Cuida                                                                                                    |
|                   | Sillas vacías                                                                                                    |
| Programa *        | MAESTRIA EN DISEÑO Y EVALUACIÓN DE PROYECTOS REGIONALES (Virtual) SNIES 106923 - 20182 +                                                                                                    |
|                   | TECNOLOGIA EN SUPERVISION DE SISTEMAS ELECTRICOS DE POTENCIA (Regionalización) SNIES 104828 - 20152                                                                                                    |
|                   | TEONIGA PROFESIONAL EN MANTENIMIENTO ELECTROMECANICO (Regionalización) SNIES 105097 - 20132<br>TEONOLOGIA EN GESTION DE MANTENIMIENTO ELECTROMECANICO (Regionalización) SNIES 105101 - 20152<br>TEONOLOGIA EN OPERACIÓN INTEGRAL DEL TRANSPORTE (Virtual) SNIES 103227 - 20142<br>ESPECIAL IZAGIÓN EN GESTIÓN DE PROYECTOS (Virtual) SNIES 103001 - 20142 |
|                   | TECNOLOGIA EN DESAFROLLO DE SOFTWARE (Virtual) SNIES 103168 - 20142<br>ESPECIALIZACIÓN EN GESTIÓN DE PROVECTOS (Virtual) SNIES 103001 - 20191                                                                                                    |

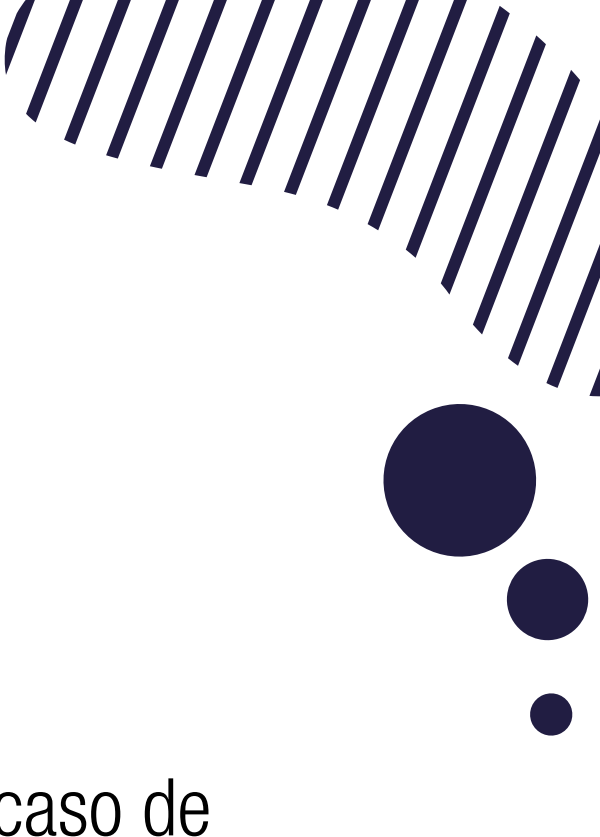

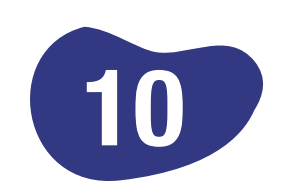

Seleccione las asignaturas a enviar en la solicitud. En caso de que la asignatura se encuentre asociada a un sinónimo, estos se mostrarán en un listado, los cuales podrá seleccionar en caso de requerirlo. Finalmente de clic en **enviar.** 

| 1000 | Programa * TECNOLOGIA EN DISEÑO TEXTIL Y PRODUC                      | CION DE MODAS | (Presenci + |          |           |
|------|----------------------------------------------------------------------|---------------|-------------|----------|-----------|
| Cr   | editos Seleccionados 10 Valor Total                                  | \$ 1.052.800  |             | (5)      |           |
|      | Créditos Permitida                                                   | os: 16        |             |          |           |
| Aci  | gnatura                                                              | Codigo de     | Asignatura  | Créditos | Valor     |
| Ser  | nestre 1                                                             |               |             |          |           |
| •    | TALLER DE INTERPRETACION E ILUSTRACION                               | DI0073        |             | 4        | \$ 263.20 |
| •    | TALLER DE INTRODUCCION A LA PRODUCCION DE MODA                       | DI0074        |             | 4        | \$ 263.20 |
|      | SEMINARIO DE TEORIAS E HISTORIA DE DISEÑO Y LA MODA                  |               |             | 2        | \$ 131.60 |
|      | TALLER DE CREACION Y FIBRAS TEXTILES                                 |               |             | 4        | \$ 263.20 |
| *    | TALLER DE CREACION Y FIBRAS TEXTILES                                 |               |             |          |           |
|      | TALLER DE CREACION Y FIBRAS TEXTILES<br>SEMINARIO DE INVESTIGACION I | DI0486        |             | 2        | \$ 131.60 |

**Nota:** Tenga en cuenta los créditos disponibles y seleccionados, el sistema validará que no se excedan.

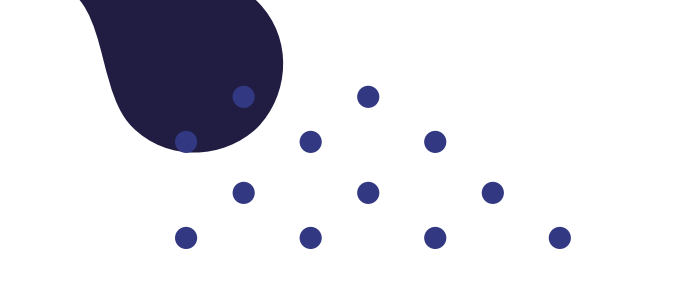

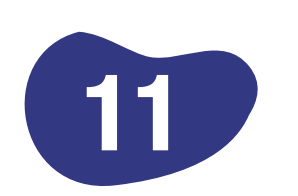

## Confirme el envío de la solicitud haciendo clic en guardar.

Confirmar Solicitud

¿Está seguro que desea enviar los registros seleccionados?. Esta solicitud no podrá ser modificada hasta su aprobación por parte del jefe de departamento.

> Cancelar Guardar

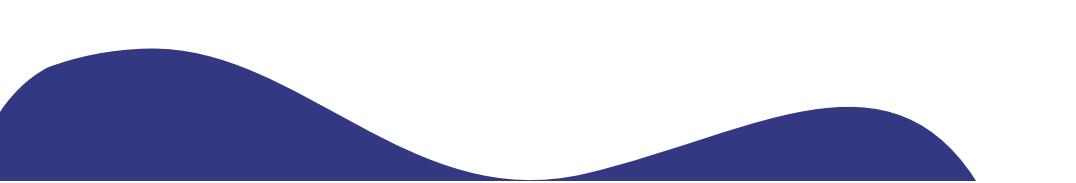

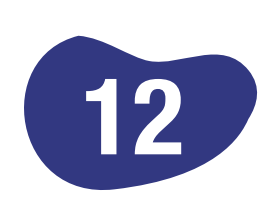

En este punto se habrá enviado la solicitud. Deberá esperar a ser notificado vía correo electrónico, cuando el Jefe de Departamento haya confirmado y asignado los grupos a las asignaturas enviadas en su solicitud. Puede hacer clic en Asignaturas para revisar el detalle y estado de la solicitud enviada.

|                                                     |                                  | Olinas valutas       |                               |               |              |                |
|-----------------------------------------------------|----------------------------------|----------------------|-------------------------------|---------------|--------------|----------------|
| Programa *                                          | SELLISCHONE                      |                      |                               | - Harrison    | -            |                |
|                                                     |                                  | Solicitudes          |                               |               |              |                |
| kograma                                             |                                  | Perior               | a Himeo de cridica selcitados | Veter Infalai | Opolities    |                |
| ECHOLOGIA EN DIREÑO TEXT                            | IL Y PRODUCCION DE MOCAS UNIES S | 8992                 | 24                            | 8 = 0.12,000  | Angen men    |                |
|                                                     |                                  | Asignaturas d        | e solicitud                   |               |              |                |
| Programa *                                          | TECNOLOGIA E                     | N DISEÑO TEXTIL Y PR | DDUCCION DE MODAS (SNI        | ES 54317)     |              |                |
| Creditos Seleccionados 16                           |                                  | 16                   | Valor Inicial                 |               | \$ 1 052 800 |                |
| Greditos Confirmados                                |                                  | 0                    | Valor Confirmado              |               | 50           |                |
| Asignatura                                          |                                  |                      | Código de Asignatura          | Gréditos      | Valor        | Estado         |
| Semestre 1                                          |                                  |                      |                               |               |              |                |
| ALLER DE INTER                                      | PRETACION E ILUSTRA              | CION                 | DID073                        | 4             | \$263.200    | Inscrita       |
| ALLER DE INTRO                                      | DUCCION A LA PRODU               | CCION DE MODA        | DI0074                        | 4             | \$263.200    | Inscrita       |
| SEMINARIO DE TEORIAS E HISTORIA DE DISEÑO Y LA MODA |                                  |                      | D10075                        | 2             | \$131,600    | Inscrita       |
| SEMINARIO DE TE                                     |                                  |                      |                               | 1             | \$263,200    | Insentia       |
| EMINARIO DE TE                                      | JON Y FIBRAS TEXTILE             | 18                   | DI0076                        |               | \$293.200    | Al Contraction |

Puede también revisar el estado de su solicitud constantemente y así estar pendiente de la aprobación del jefe de programa y la continuidad de su proceso.

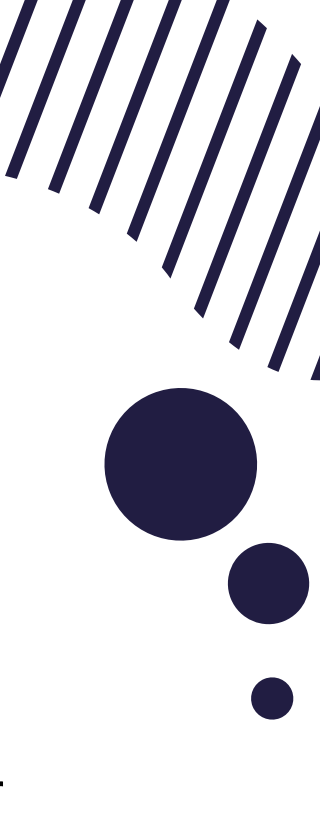

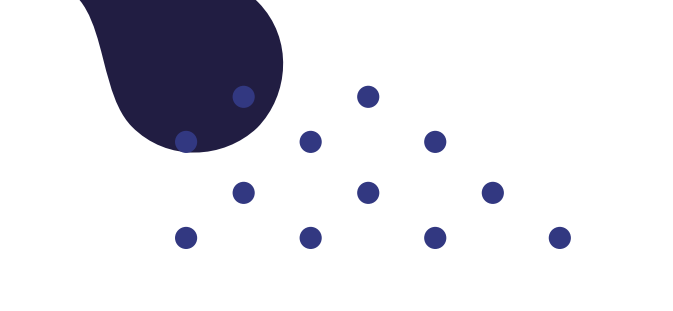

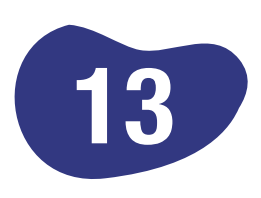

Una vez haya recibido la notificación de aprobación por parte de los Jefes de Départamento, puede ingresar a la opción de Asignaturas para revisar los grupos asignados en la opción **ver grupo,** y realizar la confirmación final de las asignaturas a liquidar. Finalmente de clic en confirmar solicitud.

| Progr          | ama." TECNOLOGIA EN DISEÑO                             | TEXTLY PRODU            | ICCION DE IN | IQDAS (SNI   | EB 34317)                                 |               |
|----------------|--------------------------------------------------------|-------------------------|--------------|--------------|-------------------------------------------|---------------|
| Cri            | editos Seleccionados                                   | 16                      | Vz           | llor inicial |                                           | \$ 1,052,800  |
| 0              | reditos Confirmados                                    | 12                      | Valo         | r Confirmac  |                                           | 5 759 600     |
| Contirmar      | Asignatura                                             | Código de<br>Asignatura | Créditos     | Valor        | Estado                                    | Ver grup      |
| Semestre 1     | <u>.</u>                                               |                         | A            |              |                                           | _             |
| No<br>Aprobada | TALLER DE INTERPRETACIÓN E<br>ILUSTRACIÓN              | CH0075                  | 4            | \$283.200    | No Aprobada por<br>Ueño de<br>Depanamento | No<br>Aprobad |
| -              | TALLER DE INTRODUCCION A LA<br>PRODUCCION DE MODA      | D10074                  | 4            | \$253-200    | Aprobada por Jete<br>de Departamento      | Ver grap      |
| 4              | SEMINARIO DE TEORIAS E HISTORIA<br>DE DIBEÑO Y LA MODA | D(0075                  | 2            | \$131.600    | Aprobada por Jefa<br>de Departamento      | war große     |
| 4              | TALLER DE CREACION Y FIERAS<br>TEXTILES                | D10076                  | -34          | \$263,200    | Aprobada por Jefe<br>De Departamento      | Ver grup      |
| 1              | SEMINARIO INVESTIGACIÓN I                              | Dicoss                  | 2            | \$131.600    | Aprobada por Jefe                         | Tes pop       |

| Contributi solicited | Cérrait |
|----------------------|---------|
|                      |         |

| Th     | 1. 1. 1. | and the second second |  |
|--------|----------|-----------------------|--|
| Detail | le de    | orupo.                |  |

DI0074 - TALLER DE INTRODUCCION ALLA PRODUCCION DE MOD Asignatura

| Jornada | Número | Docente                  | Horario                  | Capacidad | Sede            | Aula                            |
|---------|--------|--------------------------|--------------------------|-----------|-----------------|---------------------------------|
| DIURNA  | 050    | ALEX LOPERA<br>SEPULVEDA | Martes: 08:00 -<br>12:00 | 6D        | SEDE<br>ROBLEDO | AULA DE INFORMÁTICA -<br>13-212 |

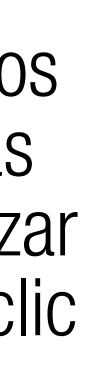

14

Para realizar la confirmación final, haga clic en Confirmar. Tenga en cuenta que en este punto se realizará la generación de la liquidación, con base en las asignaturas aprobadas por el jefe de departamento y confirmadas por el solicitante.

Confirmar Solicitud

¿Está seguro que desea confirmar las asignaturas seleccionadas?. Esta acción dará por terminado el proceso y generará la respectiva liquidación, tomando como base las asignaturas aprobadas por el jefe de departamento y confirmadas por usted.

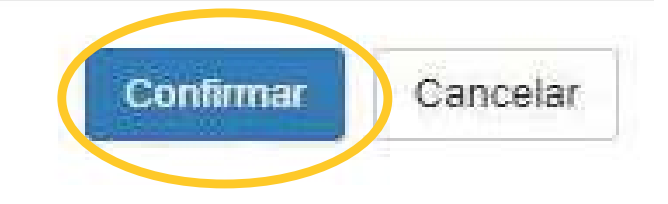

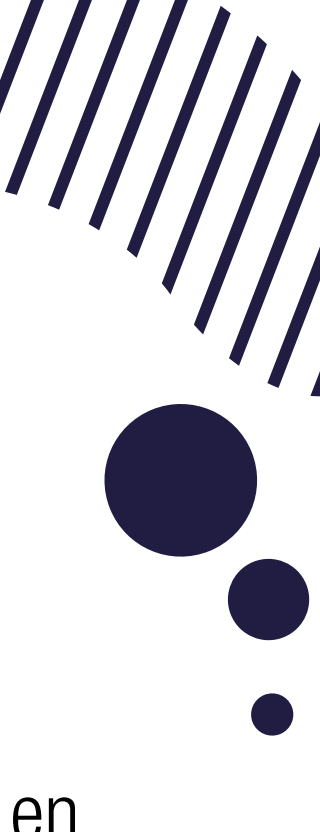

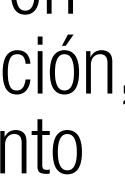

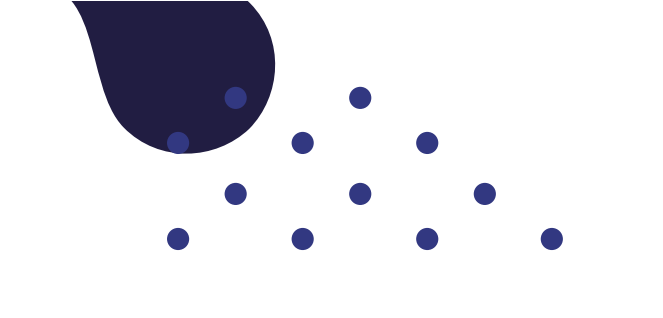

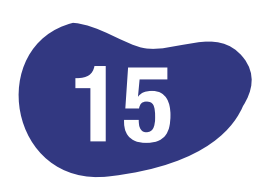

Recuerde revisar su correo electrónico, allí encontrará un email con el recibo de liquidación y el detalle final de las asignaturas confirmadas. Si por algún motivo su liquidación no fue enviada, puede ingresar al menú de **sillas vacías,** podrá descargarla en la opción **descargar liquidación,** siempre y cuando no haya pasado la fecha límite de pago.

|                     |                                              | Sillas v | acías                          |              |                                    |
|---------------------|----------------------------------------------|----------|--------------------------------|--------------|------------------------------------|
| Programa *          | -OCLEGENNE-                                  |          |                                | 1            | Name opherat                       |
|                     |                                              | Solicitu | udes                           |              |                                    |
| Programa            |                                              | Periodo  | Número de créditos solicitados | Valor micial | Opeiner                            |
| TEGNOLOGIA EN DISEÑ | D TEXTIL Y PRODUCCION DE MODAS (SNIES 54317) | 20182    | 16                             | \$ 1.052.500 | Asignaturas Desceru ar Incurcación |

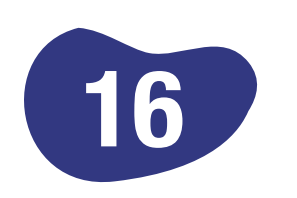

Una vez realizado el pago, aparecerá en listado de clases y podrá cursar las asignaturas confirmadas y pagadas.

# Bienvenidos!

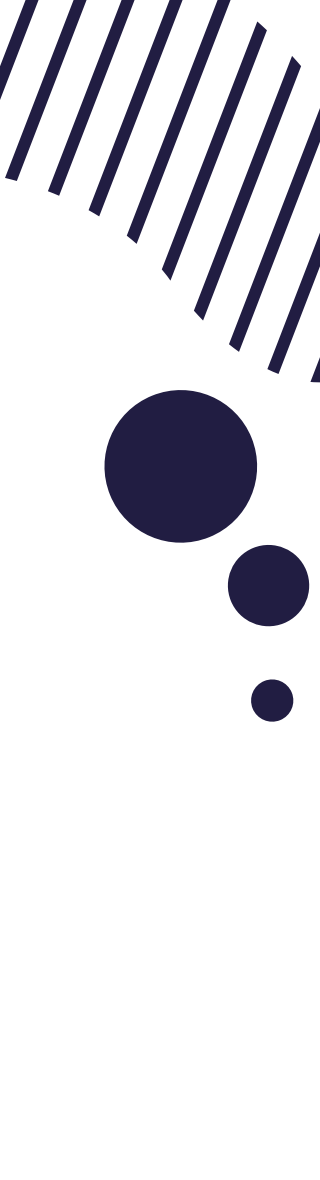

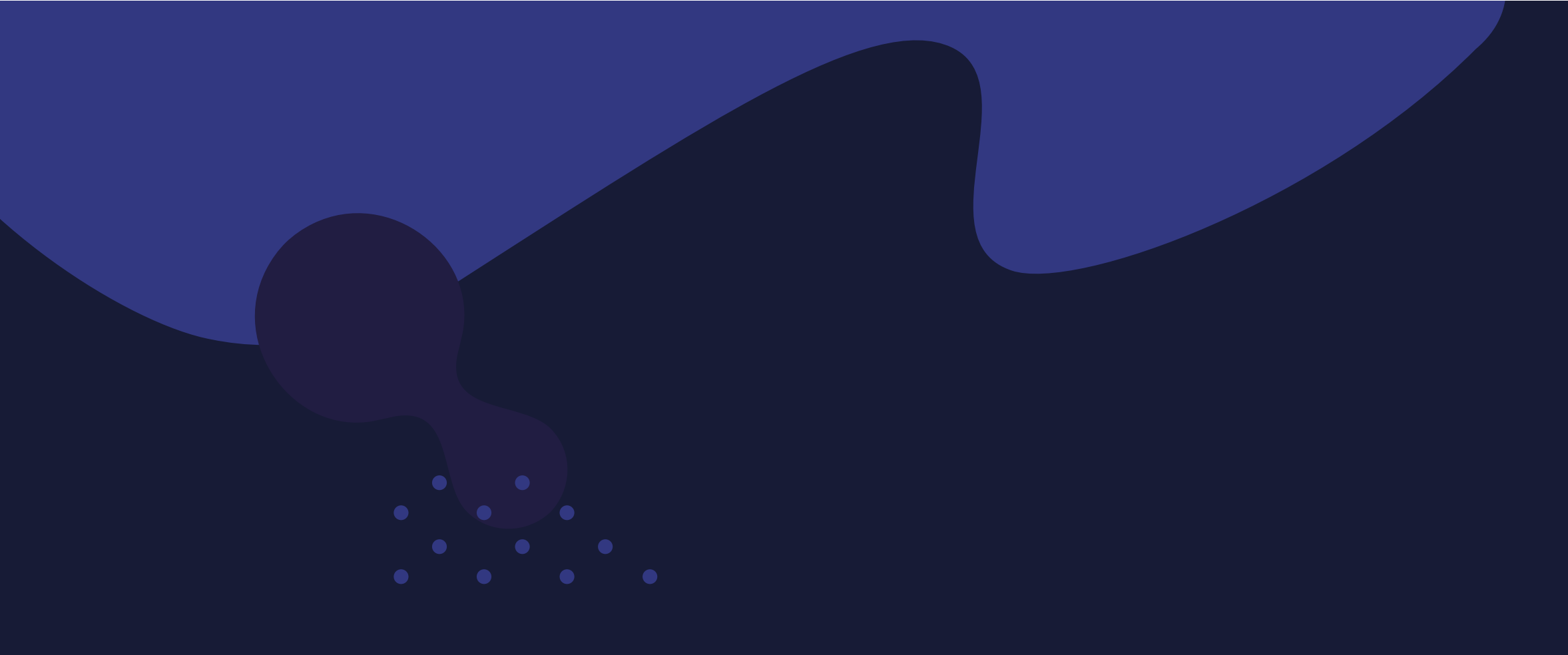

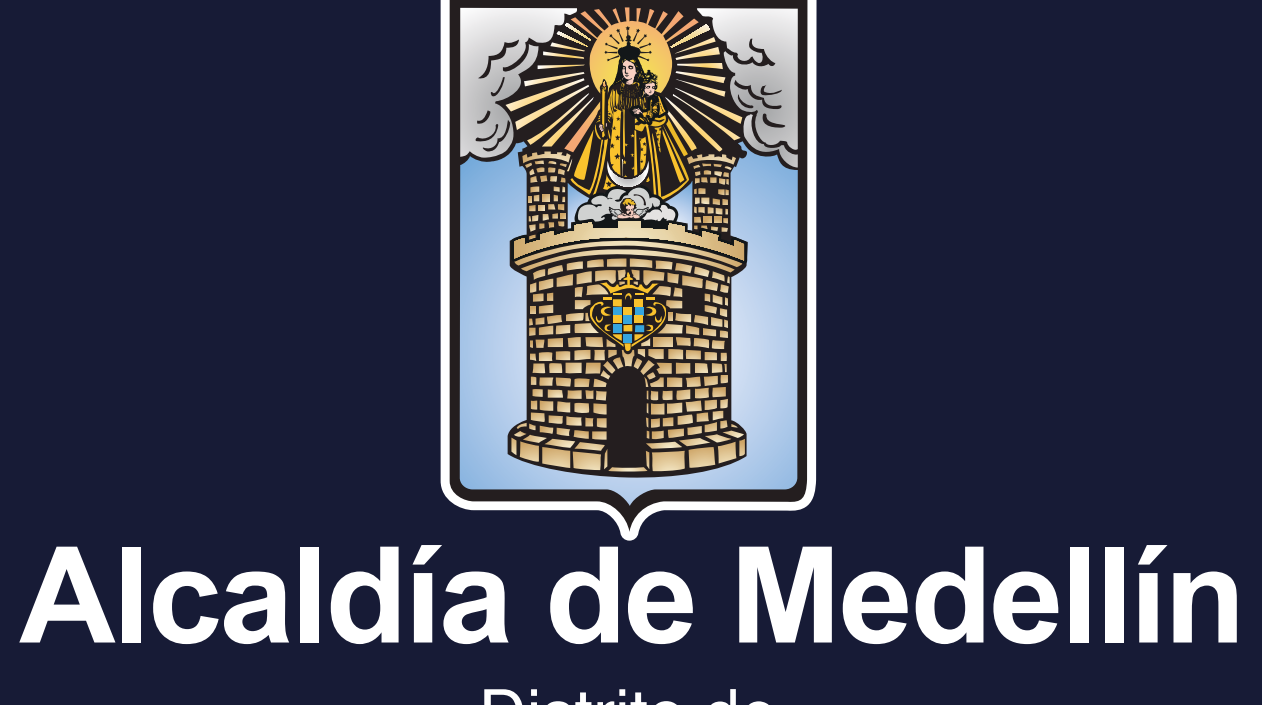

Distrito de Ciencia, Tecnología e Innovación

Institución Universitaria - Vigilada Mineducación PBX: 604 448 05 20 - FAX: 604 493 6363 Calle 73 Nº 73A-226 Robledo, Vía El Volador

Medellín - Colombia

f 🕑 🛅 🖸 IUPascualBravo www.pascualbravo.edu.co

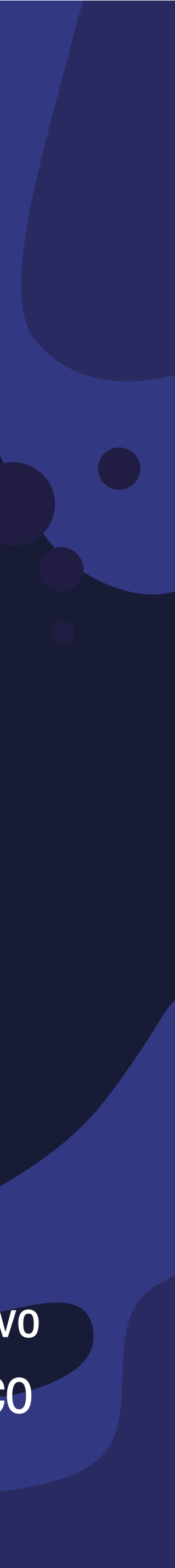